## School Calendar Request Form Instructions

The School Calendar Request Form is used to collect meeting/event details from staff to post-school **events**, **meetings**, **testing schedules**, **field trips**, **etc.** on the calendar on your school's website.

Follow the instructions below to access, duplicate, and share the School Calendar Request Form template. (*Please DO NOT Modify or Change the Form Questions*)

### Part 1

## Creating and Personalizing the Calendar Request Form

- 1. Access the School Calendar Request Form
- 2. Select the **Duplicate button** at the top of the page to properly save and personalize the form for your school.
- 3. Select the Title of your form:
  - a. Add **your school's initials to the title**. Rename [School Initials] to your school's initials.
  - b. Remove the word "Copy"

#### Sharing the Calendar Request Form with Staff

- 1. Select the "Collect Responses" button on the top right a. Next, select Anyone can respond
- 2. Select from one of the three **Share** options:
  - Link Copy the link to share the form
  - Invitation Send invite to individuals or groups. You may personalize the greeting by selecting the text.
  - **QR Code –** Download and share code

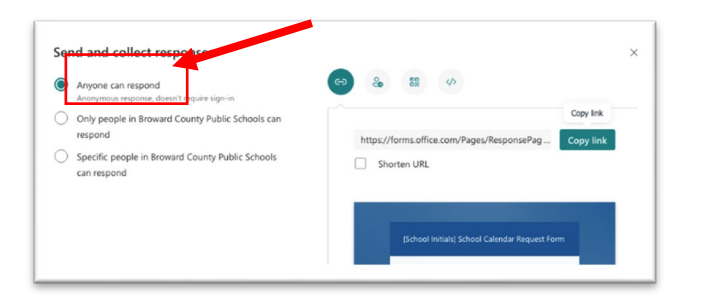

- 3. Distribute your "School Calendar Form" via email or SharePoint
- 4. The submitter will get a notification when they have completed the form
- 5. WCM's will get an email with a notification indicating that a form has been submitted. The email will contain a link to a downloadable Excel spreadsheet.

# Part 2

# How to Access, Organize and Import Events into Your School Calendar

- Check your email for any "New Response for [School] Calendar Request Form"
- 2. Click **View** in the hyperlink in the email
- 3. Select the "Open in Excel" link on the right side of the message
- 4. The Excel file has now downloaded to your computer, locate and open it

### Edit Excel Spreadsheet

- 1. **Select** the first **SEVEN (7) columns** (this should be Columns A through G). These fields are not needed for your form and are computer-generated.
- 2. Right-click and delete these columns
- 3. Verified that you now have **Columns A through I**

Adding Recurring Events – Follow the steps below to add meetings/events with recurring dates. For detailed instructions see the video demo (Part 3 – Time code: 2:23)

- 1. Add "Recurring Events" (Column F)
- 2. Copy each recurring date found in Column F (Recurring Meeting Field)
- 3. **Paste** date in **Column C** (Start Date of Meeting/Event). Make sure each date is in a separate cell with no semi-colon.
- 4. **Verify** you have placed all of your dates in each row under column C (Start Date of Meeting/Event)

| А                    | В                               | С                                | D              | E                        | F                         | G                       | Н                      |
|----------------------|---------------------------------|----------------------------------|----------------|--------------------------|---------------------------|-------------------------|------------------------|
| Meeting/Event Title: | 💌 Meeting/Event Descript 💌 Star | rt date of Meeting/E 🔽 Start Tim | e of Meeting/E | Location: (Please see nc | For recurring meetings, 💌 | Meeting/Event Contact 💌 | Meeting/Event Person': |
|                      |                                 |                                  |                |                          | 4/23/2024;                |                         |                        |
| Parent's Night       | Family night learning Math      | 2/13/2024 6 PM                   |                | ATB School               | /01/2024                  | Andrea Barton           | 754-321-0008           |
|                      |                                 | 4/23/2024                        |                |                          |                           |                         |                        |
|                      |                                 | 5/1/2024                         |                |                          |                           |                         |                        |
|                      |                                 |                                  |                |                          |                           |                         |                        |
|                      |                                 |                                  |                |                          |                           |                         |                        |
|                      |                                 |                                  |                |                          |                           |                         |                        |

5. **Drag and Fill** Meeting Title, Event Description, Start Time, Location, Contact, and Phone Number

| А                    | В                          | С                       | D                       | E                        | F                         | G                       | Н                      |
|----------------------|----------------------------|-------------------------|-------------------------|--------------------------|---------------------------|-------------------------|------------------------|
| Meeting/Event Title: | Meeting/Event Descript     | Start date of Meeting/E | Start Time of Meeting/E | Location: (Please see no | For recurring meetings, 💌 | Meeting/Event Contact 💌 | Meeting/Event Person's |
|                      |                            |                         |                         |                          | 4/23/2024;                |                         |                        |
| Parent's Night       | Family night learning Math | 2/13/2024               | 6 PM                    | ATB School               | 5/01/2024                 | Andrea Barton           | 754-321-0008           |
| Parent's Night       | Family night learning Math | 4/23/2024               | 7 PM                    | ATB School               |                           | Andrea Barton           | 754-321-0008           |
| Parent's Night       | Family night learning Math | 5/1/2024                | 8 PM                    | ATB School               |                           | Andrea Barton           | 754-321-0008           |
|                      |                            |                         |                         |                          |                           |                         |                        |
|                      |                            |                         |                         |                          |                           |                         |                        |
|                      |                            |                         |                         |                          |                           |                         |                        |

6. Save your file as a "CSV" (comma delimited) extension

| Copy of ATB School Calendar Request Form(1-1) |  |
|-----------------------------------------------|--|
| CSV (Comma delimited) (*.csv)                 |  |
| More options                                  |  |

### Part 3

## **Importing CSV File**

- 1. Log into Schoolwires
- 2. Click User Options to Access Site Manager
- 3. Click your "School's Calendar"
- 4. Click the grey pencil to edit the Calendar app
- 5. Select the Import Event link at the top

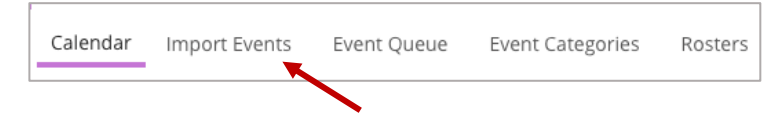

- 6. Click the black "Import Events" button
- 7. Click Browse to find the CSV Calendar File, and click Open
- 8. Select Next

# **Mapping CSV File**

1. "Match Field Mapping Field" Import will appear on your screen.

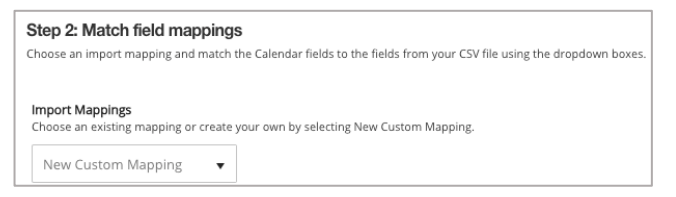

- Map the following CSV file fields: Start Date; Start Time; Event Title; Event Description; Contact: Contact Phone and Location. To begin mapping select the Map to CSV File Field and follow this guide for mapping.
  - 1. Click Start Date field, Select Start Date of Meeting/Event
  - 2. Click Start Date Time, select Start Time of Meeting/Event
  - 3. Click End Date Time, select End Time of Event
  - 4. Click Event Title, select Meeting/Event Title
  - 5. Click Event Description, select Meeting/Event Description
  - 6. Click Contact, select Meeting/Event Contact Person
  - 7. Click Contact Phone, select Meeting/Event Phone Number
  - 8. Click Location, select Location: (Please See Notation Above)
- 3. Please leave the word "Ignore" on the other fields.

| Import Mappings      |                                                                                                    |  |  |  |  |  |
|----------------------|----------------------------------------------------------------------------------------------------|--|--|--|--|--|
| Choose an exi        | sting mapping or create your own by selecting New Custom Mapping.                                                                              |  |  |  |  |  |
| New Custo            | om Mapping 🔹                                                                                                    |  |  |  |  |  |
| 00                   |                                                                                                    |  |  |  |  |  |
| Calendar<br>Field    | Map to CSV File Field                                                                                                    |  |  |  |  |  |
| Start Date           | Start date of Meeting/Event:                                                                                                    |  |  |  |  |  |
| Start Time           | Start Time of Meeting/Event:                                                                                                    |  |  |  |  |  |
| End Date             | -Ignore-                                                                                                    |  |  |  |  |  |
| End Time             | -Ignore-                                                                                                    |  |  |  |  |  |
| Event Title          | Meeting/Event Title:                                                                                                    |  |  |  |  |  |
| Event<br>Description | Meeting/Event Description - If this is a Virtual Meeting, please add all meeting details ie: Meeting Conference ID, Meeting Link and Phone Num |  |  |  |  |  |
| All Day<br>Event     | -Ignore-                                                                                                    |  |  |  |  |  |
| (Y/N)                |                                                                                                    |  |  |  |  |  |
| No End<br>Time       | -Ignore-                                                                                                    |  |  |  |  |  |
| Contact              | Meeting/Event Contact Person                                                                                                    |  |  |  |  |  |
| Contact<br>Email     | -Ignore-                                                                                                    |  |  |  |  |  |
| Contact<br>Phone     | Meeting/Event Person's Phone Number: (### - ### - ####)                                                                                        |  |  |  |  |  |
| Location             | Location: (Please see notation above)                                                                                                    |  |  |  |  |  |
|                      |                                                                                                    |  |  |  |  |  |

4. Select **Next** – you will see a summary of what will be imported.

| Step 3: Preview your events                                                                                                    |                                                                                                    |  |  |  |  |  |
|----------------------------------------------------------------------------------------------------|----------------------------------------------------------------------------------------------------|--|--|--|--|--|
| he events from your CSV file appear below. If you want, you can save your mapping for future use and flag it as the default mapping. |                                                                                                    |  |  |  |  |  |
| Save this mapping as                                                                                                    | : Make this the default mapping.                                                                                                    |  |  |  |  |  |
| Start DateStart TimeEnd T   2/20/20243 PM 4:30 F   4/23/20244 PM 4:30 F   5/1/2024 5 PM 4:30 F   3/23/20246 PM 4:30 F                | me Event Title Event Description Contact Contact Pone Location   M Foreign Language ClubClub will meet to practice for upcoming series of events tsfghsghdsfjohn Smith754-321-9809 Our School   M Foreign Language ClubClub will meet to practice for upcoming series of events tsfghsghdsfjohn Smith754-321-9809 Our School   M Foreign Language ClubClub will meet to practice for upcoming series of events tsfghsghdsfjohn Smith754-321-9809 Our School   M Foreign Language ClubClub will meet to practice for upcoming series of events tsfghsghdsfjohn Smith754-321-9809 Our School   M Foreign Language ClubClub will meet to practice for upcoming series of events tsfghsghdsfjohn Smith754-321-9809 Our School   M Foreign Language ClubClub will meet to practice for upcoming series of events tsfghsghdsfjohn Smith754-321-9809 Our School |  |  |  |  |  |

- 5. To save this Mapping for future calendar imports, check the **"Save this Mapping"** box.
  - Use this naming convention to name the mapping [School Initials] Mapping Calendar - save as your default mapping for future calendar imports.

| Step 3: Preview your events<br>The events from your CSV file appear below. If you want, you can save your mapping for future use and flag it as the default mapping. |                                                                                                    |                                                                                                    |  |  |  |  |
|----------------------------------------------------------------------------------------------------|----------------------------------------------------------------------------------------------------|----------------------------------------------------------------------------------------------------|--|--|--|--|
| ✓ Save this mapping as:                                                                                                    | [School Initial] Mapping                                                                                                    | Make this the default mapping.                                                                                                    |  |  |  |  |
| Start DateStart TimeEnd Tin   2/20/20243 PM 4:30 PM   4/23/20244 PM 4:30 PM   5/17/2024 5 PM 4:30 PM   3/23/20246 PM 4:30 PM                                         | ne Event Title<br>M Foreign Language ClubClub will<br>M Foreign Language ClubClub will<br>M Foreign Language ClubClub will<br>M Foreign Language ClubClub will | Event Description Contact Contact Phone Location<br>meet to practice for upcoming series of events tsfghsghdsfjohn Smith754-321-9809 Our School<br>meet to practice for upcoming series of events tsfghsghdsfjohn Smith754-321-9809 Our School<br>meet to practice for upcoming series of events tsfghsghdsfjohn Smith754-321-9809 Our School<br>meet to practice for upcoming series of events tsfghsghdsfjohn Smith754-321-9809 Our School<br>meet to practice for upcoming series of events tsfghsghdsfjohn Smith754-321-9809 Our School |  |  |  |  |

- 6. Select Next, then select Import
- 7. The next screen will show that your Calendar Map has been imported.

| School Calender                                                                                                    | App Options                 |
|----------------------------------------------------------------------------------------------------|-----------------------------|
| Calendar Import Events Event Queue Event Categories Rosters                                                                      |                             |
| Create a CSV import file and include fields for Event Start Date and Event Title. If you want, you can include all other fields. |                             |
| Import Events                                                                                                    |                             |
| FLC-School Calendar Request Forrm.csv                                                                                            | View Exceptions Undo Import |

8. Check your work! To review your calendar imports, click on the Calendar tab to ensure the information for each event posted is correct.

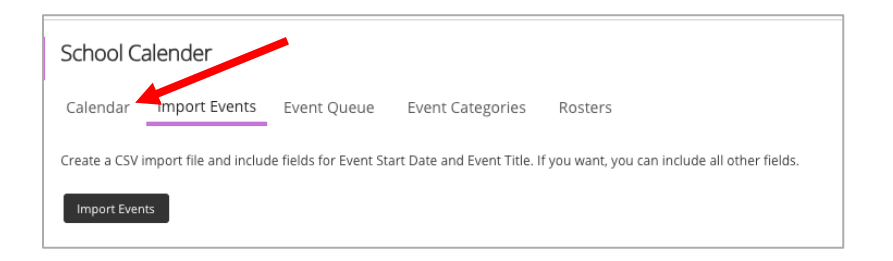